### 🗑 Cockroach Labs

# Getting Started With Serverless Application Architecture

#### RAIN LEANDER

DEVELOPER ADVOCATE, COCKROACH LABS

DZone.

Before getting your hands in the soil, it's important to review what "serverless" actually means. Of course, servers are still present in serverless computing; in a serverless architecture, DevOps teams don't have to worry about building out, configuring, and managing the hardware. And for developers, serverless means that they can communicate with the database as if it was a single API endpoint in a cloud environment. All of which is to say: "Serverless" removes application architecture maintenance, which creates more room for innovation.

The intention of this Refcard is to help you easily get started with serverless application architecture by jumping right into a hands-on tutorial for building a serverless Java web application.

# WHEN TO BUILD WITH A SERVERLESS DATABASE

Almost all modern cloud-native applications require persistent data storage. However, storing data becomes more challenging in serverless architectures where each service is deployed independently. Specifically, transactions in serverless apps require consistency so that they can eventually be reconciled, but the applications also need to scale effectively without being hampered by fragmented data. For these reasons, it's important to use a serverless database because it will allow for rapid development of scalable data stores for modern applications.

For the following tutorial, we're going to use CockroachDB Serverless, but there are a handful of other serverless databases available, such as Fauna DB and Amazon Aurora Serverless. CockroachDB is easy to use with <u>Quarkus</u> and offers support for <u>Hibernate ORM</u>, and Quarkus works particularly well with Hibernate, thanks to <u>Panache</u>. To implement a serverless solution, you only need to create the cluster and connect your application to the database, similar to how you would add any other SQL database. This means you can start building your application in minutes.

#### CONTENTS

- When to Build With a Serverless Database
- Building a Sample Serverless Application
  - Build Out the App's Back End
  - Add the Serverless Database
  - Build Out the App's Front End
  - Add Items
  - Deploy to Heroku
- Conclusion

#### BUILDING A SAMPLE SERVERLESS APPLICATION

In this tutorial, we'll demonstrate how to build a serverless Java application by creating the leaderboard app shown below:

Figure 1

| •••                   | Ē  | < | > | 0 | 🔒 rocky-ocean-41186.herokuapp.com 🖒 |
|-----------------------|----|---|---|---|-------------------------------------|
| Leaderboa<br>Add item | rd |   |   |   |                                     |
|                       |    |   |   |   | Leaderboard                         |
| Name                  |    |   |   |   | Points                              |
| Tracy                 |    |   |   |   | 125                                 |
| Dave                  |    |   |   |   | 100                                 |
| Frank                 |    |   |   |   | 90                                  |
| Jessica               |    |   |   |   | 55                                  |

### OckroachDB

## Build what you dream

Never worry about your database again

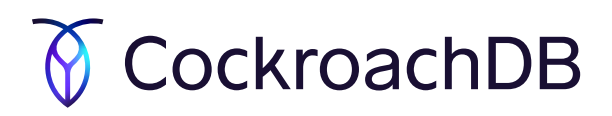

# Build what you dream. Never worry about your database again.

/\* Power your apps with the serverless SQL database built for developers. Elastic scale, zero operations and free forever. \*/

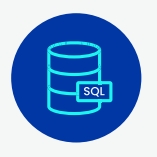

### A hassle-free SQL database

Give your apps a distributed platform that's always available — with none of the hassle.

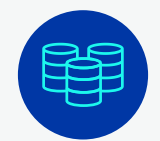

### Elastic scale that won't break your budget

Scale automatically to grow along with your apps. Pay for only for what you use, when you use it.

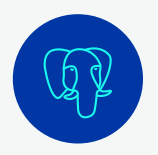

### Compatible with PostgreSQL

Standard SQL for developer familiarity, transactional consistency, and relational schema efficiency.

### Start instantly $\rightarrow$

cockroachlabs.com/serverless

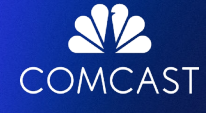

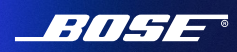

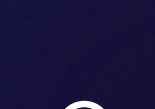

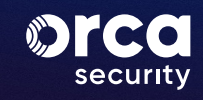

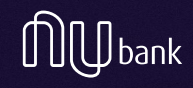

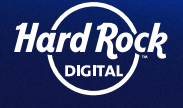

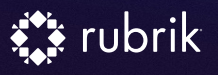

We'll first build the app's back end using Quarkus to enable CRUD operations on CockroachDB Serverless, which we will then use to store leaderboard items displayed on the front end. We'll build the front end using Node.js and React, enabling users to display and add new leaderboard items. Then, we will deploy the entire solution to Heroku to make it globally available.

You can follow along using the companion repository on GitHub. Examples were created in Visual Studio Code on macOS, but we've included instructions for other operating systems where necessary.

Note: We're assuming you have at least an intermediate level of Java programming skills and are familiar with Quarkus. If you're unfamiliar with JPA and MVC in Java, please check the following tutorial: "Learn JPA & Hibernate."

Here is a list of tools you will need:

- <u>Visual Studio Code</u> with the Extension Pack for Java
  - Check out Managing Extensions to learn how to install the extension.
- Java version 16.0.2, 2021-07-20
- curl for app testing (you can use another testing tool if you prefer)
- Node.js, since we will be using npm to build out React front end
- Git for version control
- Maven, the build tool
- A free Heroku account

#### BUILD OUT THE APP'S BACK END

We'll start by creating the Quarkus back end. Let's go to the Quarkus project generator and set up our application's extensions, which we can think of as dependencies.

In the Group field, enter "org.db." In the Artifact field, enter "cockroach-serverless." In the Build Tool field, enter "Maven." Next, select the following four packages:

- RESTEasy Classic
- RESTEasy Classic JSON-B
- REST resources for Hibernate ORM with Panache [quarkushibernate-orm-rest-data-panache]
- JDBC Driver PostgreSQL [quarkus-jdbc-postgresql]

Once the project is configured, select Generate your application. Quarkus then displays another window where you can download the source code (Figure 2).

SEE FIGURE 2 IN NEXT COLUMN

# Figure 2 Your Supersonic Subatomic App is ready! It's time to download it: What's next? Unzip the project and start playing with Quarkus :) Use the Quarkus CLI 🗹: quarkus dev Use your favorite build tool: ./mvnw compile quarkus:dev Follow the guides we prepared for your application: RESTEasy JAX-RS 🗹 RESTEasy JSON-B 12 REST resources for Hibernate ORM with Panache For more fun, have a look to our various Quarkus guides 🗹... Close Start a new application

Download the zip file to receive the Java project with a static page, an index.html file (in src/main/resources), one REST API, a GreetingResource.java file (in src/main/java/org/db), some unit tests, and some Docker files.

The GreetingResource.java file implements a simple /hello endpoint with one GET method, which returns the static string, Hello RESTEasy:

| @Path("/hello")                            |
|--------------------------------------------|
| <pre>public class GreetingResource {</pre> |
|                                            |
| @GET                                       |
| <pre>@Produces(MediaType.TEXT_PLAIN)</pre> |
| <pre>public String hello() {</pre>         |
| return "Hello RESTEasy";                   |
|                                            |
|                                            |

To see this code at work, navigate to the unzipped file, /path/to/ cockroach-serverless/, and enter the following command in your terminal:

#### ./mvnw quarkus:dev

Next, use your browser and navigate to localhost:8080. You will see index.html being rendered. You can ignore any test output generated in the log.

#### **Figure 3**

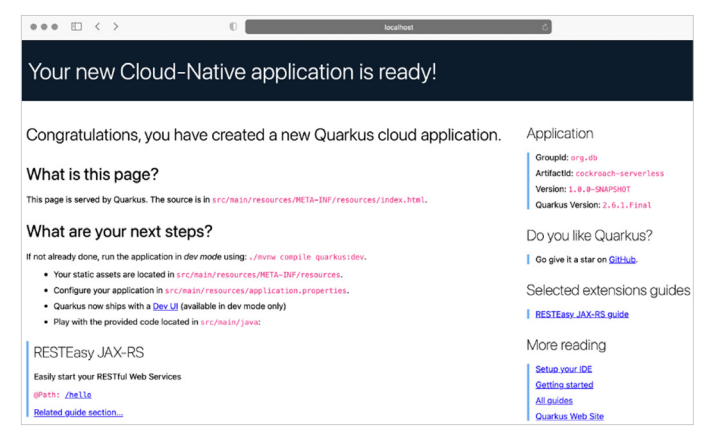

Append the request to the /hello endpoint to see the static string, Hello RESTEasy. Once this is done, we can add the class implementing the actual REST API for our leaderboard app. Create a file called LeaderboardItem.java in src/main/java/org/db and add the following code:

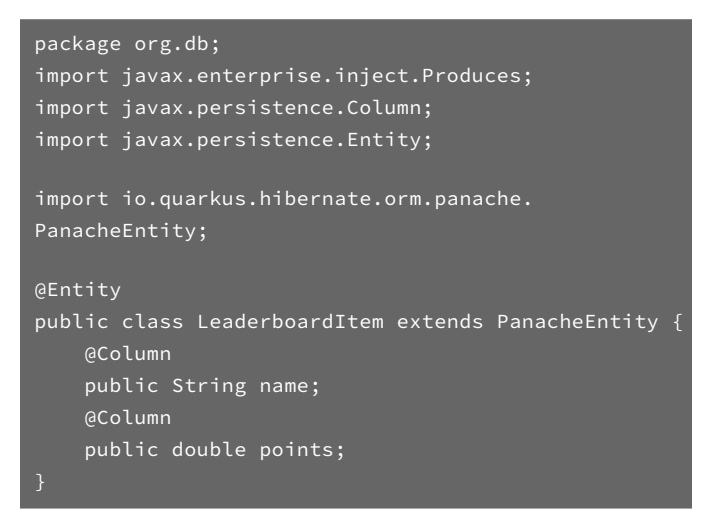

This will represent the items on the leaderboard.

The LeaderboardItem class has two fields: name and points. The class derives from PanacheEntity, so the getters and setters for name and points fields will be generated automatically. Additionally, PanacheEntity provides a default identifier, id, which helps to keep the definition of the LeaderboardItem class clean and simple.

Next, let's implement the actual REST resource for the leaderboard items. Add the LeaderboardResource.java class in the src/main/java/org/db directory:

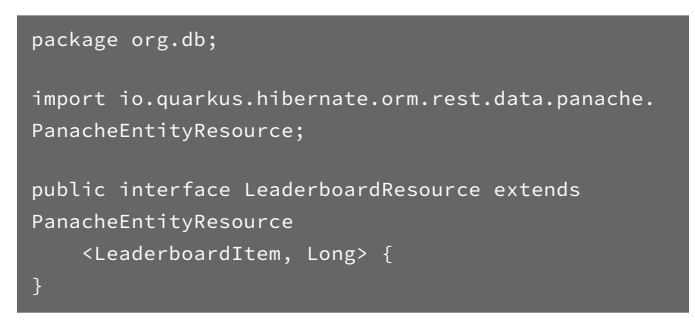

PanacheEntityResource, used as a base class, is generic and implements our CRUD operations. It will work for instances of LeaderboardItem and identify particular database objects using the default identifier, Long (from the PanacheEntity class). Also note that LeaderboardResource will automatically generate the REST API endpoint exposed at the /Leaderboard path.

We are now ready to create the CockroachDB database and connect it to our back end.

#### ADD THE SERVERLESS DATABASE

If you do not have a free CockroachDB account, you will need to <u>create one</u>. After signing up, you will be redirected to the dashboard.

Select **Create Cluster**, and in the display that pops up, choose **Serverless**. The Serverless option requires you to choose your cloud provider and its region: Set AWS as your provider and use the region closest to your physical location. Optionally, you can modify the cluster name, though we are using the default value, **fluffy-possum**.

Select **Create your free cluster** to begin the process of creating the cluster. In a few seconds, you will see a window containing your connection info:

#### **Figure 4**

once).

| Connect to noisy-carp X                                                                                                    |                                                                                                    |      |  |  |  |  |  |
|----------------------------------------------------------------------------------------------------|----------------------------------------------------------------------------------------------------|------|--|--|--|--|--|
| Use the dropdowns to show connection configuration instructions for your connection<br>method. You can always find these instructions later by selecting <b>Connect</b> on the |                                                                                                    |      |  |  |  |  |  |
| cluster overview page. For n                                                                                                    | nore information see the connection reference 🗹.                                                                         |      |  |  |  |  |  |
| SQL user                                                                                                    | dev                                                                                                    | ~    |  |  |  |  |  |
| Select option/language                                                                                                    | General connection string                                                                                                | ~    |  |  |  |  |  |
| Download CA Cert (Required                                                                                                    | t only once)                                                                                                    | ~    |  |  |  |  |  |
| General connection string                                                                                                    |                                                                                                    | ^    |  |  |  |  |  |
| Connection string                                                                                                    |                                                                                                    |      |  |  |  |  |  |
| <pre>postgresql://dev:</pre>                                                                                                    | Enter password secret@free-tier14.aws-us                                                                                 | 5    |  |  |  |  |  |
| east-1.cockroachla                                                                                                    | abs.cloud:26257/defaultdb?sslmode=verify                                                                                 | -    |  |  |  |  |  |
| full&options=cl                                                                                                    | uster%3Dnoisy-carp-1463<br>L) (                                                                                          | Сору |  |  |  |  |  |
| Forgot Password? Regenerate pa                                                                                                    | ssword                                                                                                    |      |  |  |  |  |  |
| <ul> <li>If you haven't alread</li> <li>~/.postgresql/root</li> </ul>                                                                                                    | dy, you must have a valid CA certificate located at<br>. <b>crt</b> . See instructions under 'Download CA Cert (Required | only |  |  |  |  |  |

Be sure to note your database password at this point, as this is the only place where you can reveal it. Otherwise, you'll need to reset the password using the CockroachDB dashboard, found in: **SQL Users** > **Action** > **Change Password**. While you have this window open, you will also want to grab a few more values that you'll soon need to configure the **application.properties** class.

Select the Parameters Only dropdown and note the values it presents

(username, host, database, and port):

#### Figure 5

| Connect to noisy-<br>Use the dropdowns to sho<br>method. You can always fi<br>cluster overview page. For | Carp<br>w connection configuration instructions for your of<br>nd these instructions later by selecting Connect of<br>more information see the connection reference [ | ×<br>connection<br>n the<br>2. |
|----------------------------------------------------------------------------------------------------|----------------------------------------------------------------------------------------------------|--------------------------------|
| SQL user                                                                                                 | dev                                                                                                    | ~                              |
| Select option/language                                                                                   | Parameters only                                                                                                    | ~                              |
| Username                                                                                                 | dev                                                                                                    | Ð                              |
| Host                                                                                                    |                                                                                                    | Ŋ                              |
| Database                                                                                                 | defaultdb                                                                                                    | ŋ                              |
| Port                                                                                                    | 26257                                                                                                    | ŋ                              |
| Options                                                                                                  | cluster=noisy-carp-1463                                                                                                    | Ð                              |

Next, open src/main/resources/application.properties and enter the following code. Replace the username, password, host, port, and database with the values taken from CockroachDB Serverless. Use the cluster name in the JDBC URL:

| # configure your datasource                                                                 |  |  |  |  |  |
|---------------------------------------------------------------------------------------------|--|--|--|--|--|
| quarkus.datasource.db-kind = postgresql                                                     |  |  |  |  |  |
| quarkus.datasource.username = <b>dev</b>                                                    |  |  |  |  |  |
| quarkus.datasource.password = <b><your password=""></your></b>                              |  |  |  |  |  |
| quarkus.datasource.jdbc.url =                                                               |  |  |  |  |  |
| jdbc:postgresql:// <b><your host=""></your></b> :26257/ <b><cluster-< b=""></cluster-<></b> |  |  |  |  |  |
| name>. <your database=""></your>                                                            |  |  |  |  |  |
|                                                                                             |  |  |  |  |  |
| quarkus.hibernate-orm.database.generation = update                                          |  |  |  |  |  |

We are now ready to test the application. Go ahead and run the app again by entering the following command in your terminal:

#### ./mvnw quarkus:dev

Then, navigate to localhost:8080/leaderboard. The resource returns an empty collection. We can add one item using curl:

```
curl -i -X POST -H "Content-Type:application/json"
-d "{ \"name\" : \"Dave\", \"points\" : \"100\"}"
http://localhost:8080/leaderboard
```

The resource should respond with a 201 HTTP status code:

#### Figure 6

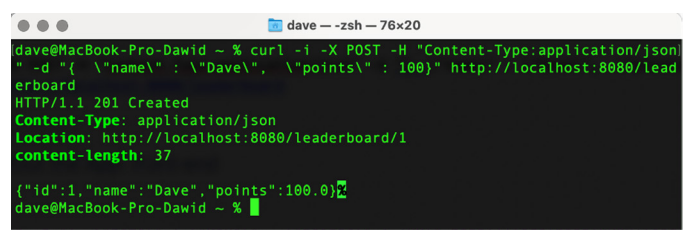

REFCARD | GETTING STARTED WITH SERVERLESS APPLICATION ARCHITECTURE

The item was successfully added to the database. We can check this by sending a GET request to http://localhost:8080/leaderboard, either using curl or a web browser:

| Figure 7 | ,   |     |     |     |                              |
|----------|-----|-----|-----|-----|------------------------------|
| •••      | 1   | <   | >   | O   | ⊕ localhost:8080/leaderboard |
| [{"io    | 1": | 1,' | 'na | me" | "Dave","points":100.0}]      |

#### BUILD OUT THE APP'S FRONT END

With the back end ready, let's add the front end. Because we will build using React, we'll need to make sure we also have <u>Node.js</u>. Install it now if necessary.

First, open your terminal and go to the project's directory. Create a new directory called **webapp** in /src/main. Then, create the React project by entering the following command:

npx create-react-app src/main/webapp/

#### Figure 8

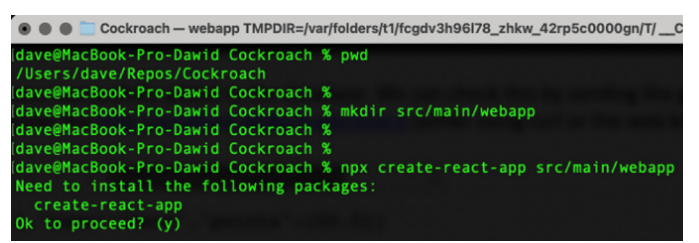

Enter **y** to proceed. The React web application will be bootstrapped in **src/main/webapp**. You can preview the app by changing your working directory to **src/main/webapp** and then entering the following command:

#### npm start

You will see the following welcome screen:

#### Figure 9

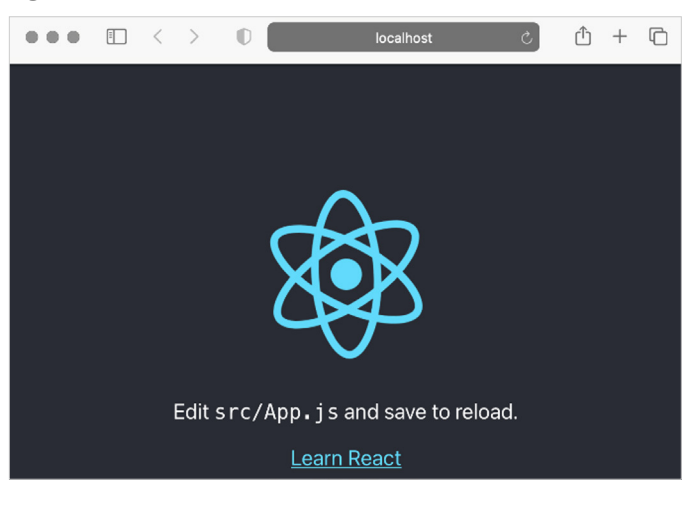

Let's now customize our web app and add the leaderboard. We will use the <u>PatternFly</u> package to create the table.

Install the PatternFly **npm** package by invoking the following command from the **src/main/webapp** directory:

npm install @patternfly/patternfly \_save

#### Then, import patternfly.css in index.js:

```
import React from 'react';
import ReactDOM from 'react-dom';
import './index.css';
import App from './App';
import reportWebVitals from './reportWebVitals';
import '@patternfly/patternfly/patternfly.css';
```

Next, create a subdirectory named components in the webapp/src directory. Then, in webapp/src/components, create a leaderboard. jsx file and add the following code:

```
import React from 'react'
       <center><h1>Leaderboard</h1></center>
grid-md">
          <thead>
            <th
role="columnheader">Name
role="columnheader">Points
            </thead>
          {items.map((item) => (
            {item.
name}
                 {item.
points}
```

REFCARD | GETTING STARTED WITH SERVERLESS APPLICATION ARCHITECTURE

This component, when given the list of leaderboard items, will render them as the two-column table we want to display:

#### 

To that end, the Leaderboard component iterates over the items collection and displays each item as a table row.

Let's now use the Leaderboard component in App.js:

```
import React, {Component} from 'react';
import Leaderboard from './components/leaderboard';
class App extends Component {
  state = {
    items: []
  }
  componentDidMount() {
    fetch('http://localhost:8080/leaderboard')
    .then(res => res.json())
    .then((data) => {
       this.setState({ items: data.
    sort((a,b)=>{return a.points < b.points}) })
    })
    .catch(console.log)
  }
  render () {
    return (
      <Leaderboard items={this.state.items} />
    );
  }
  }
  export default App;
```

The App component will send a GET request to our Leaderboard resource, which we've implemented using the Quarkus REST API. The collection of items retrieved from the API is stored in state.items and then passed to the Leaderboard React component. Importantly, the items are also sorted in descending order by their points property.

To make this work, we need to configure cross-origin resource sharing (CORS). By default, the front end is exposed on the **localhost** at port **3000**, while the REST API is exposed at port **8080**. This could prevent fetching data from the API — the web browser could block a request due to misconfigured CORS.

To enable CORS, add the following line to **application.properties** in the Quarkus project:

quarkus.http.cors=true

Now, run the REST API project again by running ./mvnw quarkus:dev and restart the web application by running npm start. Then, open localhost:3000/leaderboard.

You should see something like this:

#### Figure 11

|       | < | > | 🕕 🏾 🐻 localhost:3000/leaderboard 🖉 🖉 |
|-------|---|---|--------------------------------------|
|       |   |   | Leaderboard                          |
| Name  |   |   | Points                               |
| Dave  |   |   | 100                                  |
| Frank |   |   | 90                                   |

At this point, we can add items using curl or any other REST API client. Let's see how to do this.

#### ADD ITEMS

We'll now add a form that enables users to add new entries to the leaderboard through REST API. The application will also contain two links that enable the user to switch between the *Leaderboard* and *Form* screens:

#### Figure 12

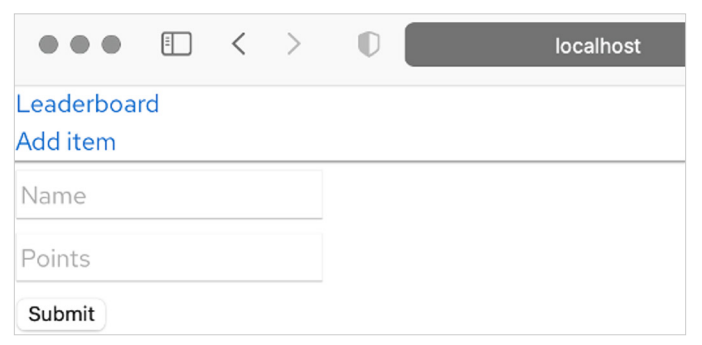

We start by supplementing the React app with the react router. To do so, install the react-router-dom npm package:

npm install react-router-dom

Then, in the components directory, add an AddItem.css file:

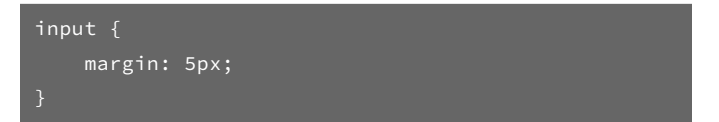

REFCARD | GETTING STARTED WITH SERVERLESS APPLICATION ARCHITECTURE

Next, implement the AddItem.jsx component with the code below:

```
import React from 'react';
class AddItem extends React.Component {
    constructor(props) {
      super(props);
   handleChange = (event) => {
      this.setState({[event.target.name]: event.
target.value});
      console.log(this.state);
    handleSubmit = (event) => {
      console.log(JSON.stringify(this.state));
          method: 'POST',
          body: JSON.stringify(this.state),
          headers: {
            'Content-Type': 'application/json'
        }).then(function(response) {
          return response.json();
      event.preventDefault();
   render() {
      return (
        <form onSubmit={this.handleSubmit}>
value}
                       name="name" onChange={this.
handleChange} placeholder="Name"/>
            <br/>
            <input type="text" value={this.state.</pre>
value}
                       name="points" onChange={this.
handleChange}placeholder="Points"/>
            <input type="submit" value="Submit" />
        </form>
```

The AddItem component consists of a form with two text fields.

The values of these text fields are used to update the state of the component. When the user selects the **Submit** button, a **POST** request is sent to our back end.

Finally, we modify App.js to include links to Leaderboard and AddItem components:

```
import React, {Component} from 'react';
import {BrowserRouter as Router, Routes, Route,
Link} from 'react-router-dom'
import Leaderboard from './components/Leaderboard';
import AddItem from './components/AddItem';
class App extends Component {
 componentDidMount() {
    fetch('http://localhost:8080/leaderboard')
    .then(res => res.json())
sort((a,b)=>{return a.points < b.points}) })</pre>
     <Router>
        <div style={{padding: "5px"}}>
     <Link to="/">Leaderboard</Link><br/>
        <Routes>
```

Now, run the web app again. You can see the links at the top of the Leaderboard window.

REFCARD | GETTING STARTED WITH SERVERLESS APPLICATION ARCHITECTURE

Select Add item, then fill in the form:

```
Figure 13
```

|                        | Ē  | < | > | localhost |
|------------------------|----|---|---|-----------|
| Leaderboar<br>Add item | rd |   |   |           |
| Tracy                  |    |   |   |           |
| 125                    |    |   |   |           |
| Submit                 |    |   |   |           |

After submitting the form, select **Leaderboard** and refresh the page to see the new item:

```
Figure 14
```

|                              | 1  | < | > | D | ්localhost උ |
|------------------------------|----|---|---|---|--------------|
| <u>Leaderboa</u><br>Add item | rd |   |   |   |              |
|                              |    |   |   |   | Leaderboard  |
| Name                         |    |   |   |   | Points       |
| Tracy                        |    |   |   |   | 125          |
| Dave                         |    |   |   |   | 100          |
| Frank                        |    |   |   |   | 90           |

You can also use the **setInterval** JavaScript function to automatically refresh the leaderboard at the predefined intervals.

#### DEPLOY TO HEROKU

In this section, we'll deploy our entire solution to Heroku, doing so in a cloud-native way by deploying the back end and front end independently. To complete all of the instructions, you will need Heroku and Git accounts, as well as the Heroku CLI installed on your development machine.

To install Heroku CLI on macOS, use brew:

```
brew install heroku/brew/heroku
```

On Ubuntu, use snap:

sudo snap install heroku --classic

On other Linux distributions, use a tarball.

On Windows, use one of the <u>dedicated installers</u>.

#### BACK-END DEPLOYMENT

First, let's deploy the back end through Heroku CLI and Git. Start by logging into Heroku:

heroku login

Then, update your **application.properties** file with the following configuration:

quarkus.http.port=\${PORT:8080}

This updates the HTTP port on which our back end is listening for requests so that it matches the port provided by Heroku. Next, create a system.properties file:

echo "java.runtime.version=11" >> system.properties

We use this to set our JDK to version 11 to match the Quarkus configuration. Next, create the **Procfile**, which Heroku uses to start our application:

echo "web: java \\$JAVA\_OPTS -jar target/quarkus-app/ quarkus-run.jar" >> Procfile

Before we create our app, we need to collate everything through Git. Initialize a local Git repository and commit all these files:

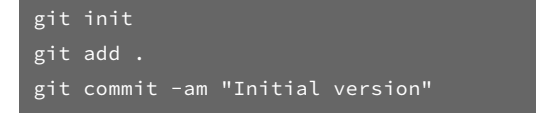

Now, create the application on Heroku:

heroku create

Finally, deploy through Git:

git push heroku mair

The output of this command should look similar to this:

#### Figure 15

|                 | Cockroach — -zsh — 95×41                                                         |
|-----------------|----------------------------------------------------------------------------------|
| us/plexus/plexu | <pre>is-components/1.1.7/plexus-components-1.1.7.pom</pre>                       |
| remote:         | [INF0] Downloaded from central: https://repo.maven.apache.org/maven2/org/codehau |
| s/plexus/plexus | -components/1.1.7/plexus-components-1.1.7.pom (5.0 kB at 166 kB/s)               |
| remote:         | [INFO] Downloading from central: https://repo.maven.apache.org/maven2/org/codeha |
| us/plexus/plexu | is-container-default/1.0-alpha-8/plexus-container-default-1.0-alpha-8.pom        |
| remote:         | [INF0] Downloaded from central: https://repo.maven.apache.org/maven2/org/codehau |
| s/plexus/plexus | -container-default/1.0-alpha-8/plexus-container-default-1.0-alpha-8.pom (7.3 kB  |
| at 1.2 MB/s)    |                                                                                  |
| remote:         | [INFO] Downloading from central: https://repo.maven.apache.org/maven2/org/codeha |
| us/plexus/plexu | is-utils/3.0.5/plexus-utils-3.0.5.jar                                            |
| remote:         | [INFO] Downloading from central: https://repo.maven.apache.org/maven2/org/codeha |
| us/plexus/plexu | <pre>is-digest/1.0/plexus-digest-1.0.jar</pre>                                   |
| remote:         | [INFO] Downloaded from central: https://repo.maven.apache.org/maven2/org/codehau |
| s/plexus/plexus | -digest/1.0/plexus-digest-1.0.jar (12 kB at 1.1 MB/s)                            |
| remote:         | [INFO] Downloaded from central: https://repo.maven.apache.org/maven2/org/codehau |
| s/plexus/plexus | -utils/3.0.5/plexus-utils-3.0.5.jar (230 kB at 19 MB/s)                          |
| remote:         | [INF0] Installing /tmp/build_9e78d24c/target/cockroach-serverless-1.0.0.jar to / |
| tmp/codon/tmp/c | ache/.m2/repository/org/db/cockroach-serverless/1.0.0/cockroach-serverless-1.0.0 |
| .jar            |                                                                                  |
| remote:         | [INF0] Installing /tmp/build_9e78d24c/pom.xml to /tmp/codon/tmp/cache/.m2/reposi |
| tory/org/db/coc | <pre>kroach-serverless/1.0.0/cockroach-serverless-1.0.0.pom</pre>                |
| remote:         | [INF0]                                                                           |
| remote:         | [INFO] BUILD SUCCESS                                                             |
| remote:         | [INF0]                                                                           |
| remote:         | [INFO] Total time: 24.975 s                                                      |
| remote:         | [INFO] Finished at: 2022-01-04T19:55:05Z                                         |
| remote:         | [INF0]                                                                           |
| remote:>        | Discovering process types                                                        |
| remote:         | Procfile declares types -> web                                                   |
| remote:         |                                                                                  |
| remote:>        | Compressing                                                                      |
| remote:         | Done: 87.1M                                                                      |
| remote:>        | Launching                                                                        |
| remote:         | Released v3                                                                      |
| remote:         | https://afternoon-fortress-35863.herokuapp.com/ deployed to Heroku               |
| remote:         |                                                                                  |
| remote: Verifyi | ng deploy done.                                                                  |
| To https://git. | heroku.com/afternoon-fortress-35863.git                                          |
| * [new branch]  |                                                                                  |
| dave@MacBook-Pr | o-Dawid Cockroach % <u>h</u> eroku open                                          |
| dave@MacBook-Pr | o-Dawid Cockroach % 🗧                                                            |

To see the app running, enter **heroku open**. This opens the default web browser and navigates to the Heroku application URL (Figure 16).

SEE FIGURE 16 IN NEXT COLUMN

REFCARD | JUNE 2022

REFCARD | GETTING STARTED WITH SERVERLESS APPLICATION ARCHITECTURE

#### Figure 16

| ••••      •••      •••                                                                                                    | ¢                                                                  |
|----------------------------------------------------------------------------------------------------|--------------------------------------------------------------------|
| Your new Cloud-Native application is ready!                                                                                                    |                                                                    |
| Congratulations, you have created a new Quarkus cloud application.                                                                                                    | Application<br>GroupId: org.db<br>Artifactid: cockroach-serverless |
| This page is served by Quarkus. The source is in src/msin/resources/HETA-JNW/resources/index.html.                                                                                                    | Version: 1.0.0-SNAPSHOT<br>Quarkus Version: 2.6.1.Final            |
| What are your next steps?<br>If not already done, run the application in <i>dev mode</i> using: ./mvwc compile guarkus:dev.                                                                                                    | Do you like Quarkus?                                               |
| Your stall assets are located in src/main/resources/MPIA-DMF/resources,     Configure your application in src/main/resources/application.properties.     Quarksum on bips with a <u>Devid</u> (walkable in dev mode only     Play with the provided code located in src/main/java: | Selected extensions guides<br>RESTEasy JAX-RS guide                |
| RESTEasy JAX-RS                                                                                                    | More reading                                                       |

Append the **/leaderboard** path to the URL to see the back end communicate with CockroachDB and return the list of leaderboard items. Note that this list matches what we had before because the data is retrieved from the same database:

| Figure | 17 |
|--------|----|
|--------|----|

| •••      | < >                                  | ttps://afternoon-fortress-35863.herokuapp.com/leaderboard  | C                |
|----------|--------------------------------------|------------------------------------------------------------|------------------|
| [{"id":3 | l,"name":"Dave",<br>,"name":"Tracy", | "points":100.0},{"id":2,"name":"Frank"<br>"points":125.0}] | ,"points":90.0}, |

#### FRONT-END DEPLOYMENT

After ensuring that the back end works, let's deploy the front end. We will start by updating the code with the Heroku app's URL. In our case, that is https://afternoon-fortress-35863.herokuapp. com/leaderboard. Your URL will be similar.

Update this section of the App.js file — in src/main/webapp/src — with your URL:

Then, update the URL in the AddItem.jsx file within src/main/ webapp/src/components:

| handleSubmit = (event) => {                                   |
|---------------------------------------------------------------|
| console.log(JSON.stringify(this.state));                      |
| <pre>fetch('https://afternoon-fortress-35863.herokuapp.</pre> |
| com/leaderboard', {                                           |
| method: 'POST',                                               |
| <pre>body: JSON.stringify(this.state),</pre>                  |
| headers: {                                                    |
| 'Content-Type': 'application/json'                            |
| },                                                            |
| <pre>}).then(function(response) {</pre>                       |

CODE CONTINUES ON NEXT PAGE

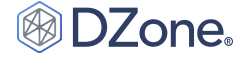

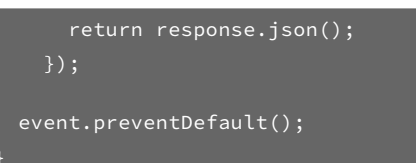

Before proceeding, let's ensure everything works locally. Change your working directory to src/main/webapp and then run using npm start. Then, go to localhost: 3000. Note that it may take longer than before to retrieve leaderboard items. Now, we are ready to deploy the front end to Heroku. Start by creating the Procfile:

Now, initialize another repository. Add and commit all of the files, ensuring to do this from the src/main/webapp subdirectory:

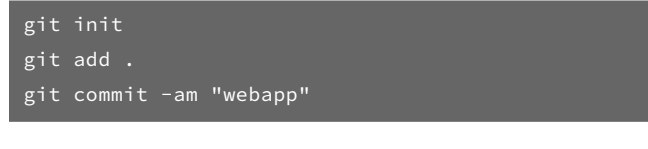

Create the new Heroku app:

heroku create

Finally, deploy the front end through Git:

All that remains to do now is to open your application:

#### heroku open

You should see the solution up and running:

#### Figure 18

|                       | =  | < | > | D | 🔒 rocky-ocean-41186.herokuapp.com 🖒 |
|-----------------------|----|---|---|---|-------------------------------------|
| Leaderboa<br>Add item | rd |   |   |   |                                     |
|                       |    |   |   |   | Leaderboard                         |
| Name                  |    |   |   |   | Points                              |
| Tracy                 |    |   |   |   | 125                                 |
| Dave                  |    |   |   |   | 100                                 |
| Frank                 |    |   |   |   | 90                                  |

#### Try to add another item:

#### Figure 19

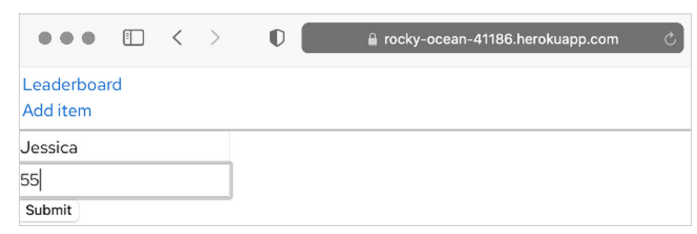

The item appears as an entry in the leaderboard:

#### Figure 20

|                       | =  | < | > | O | 🔒 rocky-ocean-41186.herokuapp.com 🖒 |
|-----------------------|----|---|---|---|-------------------------------------|
| Leaderboa<br>Add item | rd |   |   |   |                                     |
|                       |    |   |   |   | Leaderboard                         |
| Name                  |    |   |   |   | Points                              |
| Tracy                 |    |   |   |   | 125                                 |
| Dave                  |    |   |   |   | 100                                 |
| Frank                 |    |   |   |   | 90                                  |
| Jessica               |    |   |   |   | 55                                  |

#### CONCLUSION

In this Refcard, we walked through the creation and deployment of a Java application, using Quarkus for the back end, React for the front end, CockroachDB for our serverless database, Panache for ORM, and Heroku to deploy the whole package. As you've seen, we quickly connected CockroachDB to our Quarkus back end, but we could have just as easily deployed to Heroku as a Docker container instead. We also demonstrated how easy it is to automatically generate REST CRUD resources using Panache. All of these tools accelerate the development of serverless apps. And by removing server-centric friction from the application development process, serverless development liberates developers to spend more time on innovation and feature development, which will ultimately result in better end-user experiences.

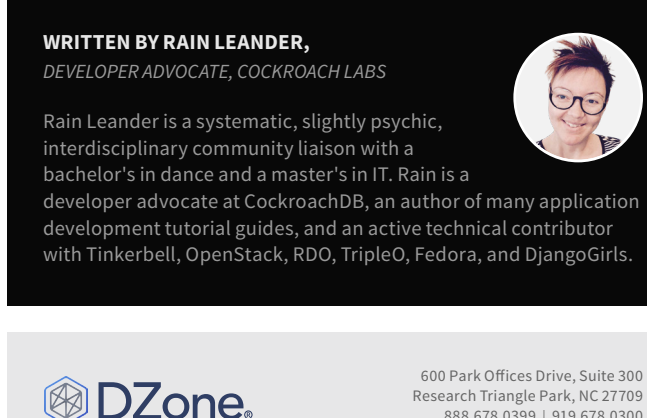

888.678.0399 | 919.678.0300

At DZone, we foster a collaborative environment that empowers developers and tech professionals to share knowledge, build skills, and solve problems through content, code, and community. We thoughtfully - and with intention - challenge the status quo and value diverse perspectives so that, as one, we can inspire positive change through technology.

Copyright © 2022 DZone, Inc. All rights reserved. No part of this publication may be reproduced, stored in a retrieval system, or transmitted, in any form or by means of electronic, mechanical, photocopying, or otherwise, without prior written permission of the publisher.